### ¿Tienes problemas?

### No tienes servicio de Internet:

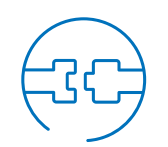

#### Verifica las conexiones:

Los cables por lo general hacen un sonido de "clic" cuando quedan bien conectados.

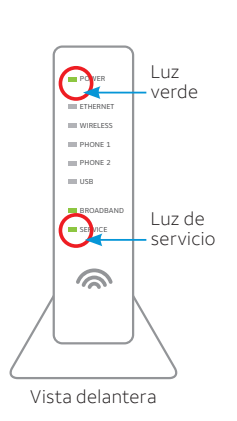

North North

-

() Bat

0

Vista trasera

Botón de

#### Verifica la corriente: La luz "Power" (encendido) en el portal Wi-Fi debe estar encendida en verde; de lo contrario, prueba con otro enchufe eléctrico.

Verifica la luz "Service" (servicio)

al frente del portal Wi-Fi: Si luego de 5 minutos la luz continúa roja

o apagada, apaga el portal Wi-Fi

oprimiendo el botón rojo "Reset"

(reinicio) durante 15 segundos.

#### Si la configuración actual de Wi-Fi no se transfirió, deberás configurar otro nombre de red y contraseña de Wi-Fi. Para hacerlo, sigue estos pasos:

- Usa los ajustes que aparecen en el adhesivo amarillo del portal Wi-Fi nuevo
- · Abre los ajustes de conexión Wi-Fi de tu equipo, selecciona el nombre de tu red Wi-Fi e ingresa la contraseña para conectarte
- Anota y guarda tus ajustes de Wi-Fi para consultarlos cuando conectes todos los equipos Wi-Fi

### Wi-Fi Network Name: ATT XXX Wi-Fi Password: XXXXXXXXXXX

For help, visit att.com/support

#### **Recordatorio:**

información.

La luz "Power" (encendido) del portal Wi-Fi está de color ámbar: No te preocupes. Esta es una fase normal de la secuencia de encendido.

Ayuda adicional: Llama al 800.288.2020 y di "technical support" (servicio técnico).

### Información adicional

#### Verifica la velocidad de tu conexión a Internet

Nuestra prueba de velocidad medirá en menos de un minuto dos factores clave (descarga y carga) para ayudarte a determinar si deberías hacer algo para mejorar tu experiencia en línea. Visita **att.com/speedtest** (en inglés).

#### Ayuda:

- Para obtener ayuda o chatear con un representante, visita att.com/support
- Llama al 800.288.2020

#### Administra tu cuenta:

Puedes hacerlo las 24 horas desde tu equipo móvil con la aplicación myAT&T; descárgala en att.com/myattapp.

#### Centro de reparaciones:

Teléfono: 800.246.8464

#### IPv6

AT&T es compatible con IPv6 en toda nuestra red y para todos los equipos. Visita att.com/ipv6 para obtener más información.

#### Ayuda con accesibilidad:

- Ahora se ofrecen formatos alternativos en letra grande o braille. Llama al 800.288.2020 y solicita el número de la guía (ATT122600849-6).
- Equipo telefónico para personas con impedimentos visuales o auditivos:
- Teléfono: 877.902.6350
- Teletipo: 800.772.2889
- Centro de reparaciones:
- Teléfono: 800.246.8464
- Teletipo: 800.397.3172

PDF accesible con etiquetas: Visita **att.com/userguides** para encontrar esta quía (ATT122600849-6 WIRELESS GATEWAY SWAP 3801 TO 3801 w/Voice).

 Compatibilidad del equipo: Compatible con equipos teletipo o TDD con una línea telefónica estándar.

#### ¿Hablas español?

Para ver esta guía (ATT122600849-6) en español, visita att.com/quias.

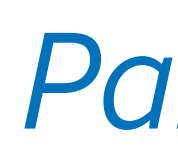

Estas instrucciones te ayudarán en el proceso de reemplazo de tu portal Wi-Fi.

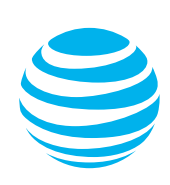

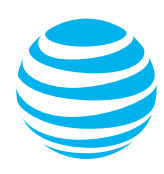

## **Reemplazo del** portal Wi-Fi<sup>®</sup>

Guía de instalación propia

 Tu nuevo portal no incluye una batería de respaldo. • Puedes comprar una a otros fabricantes o minoristas para mantenerte conectado en caso de un corte de electricidad. Visita **att.com/batterybackup** para obtener más

### Para usar con el servicio de Internet, Phone y TV

## Para empezar Tiempo total aproximado de instalación: 20 minutos

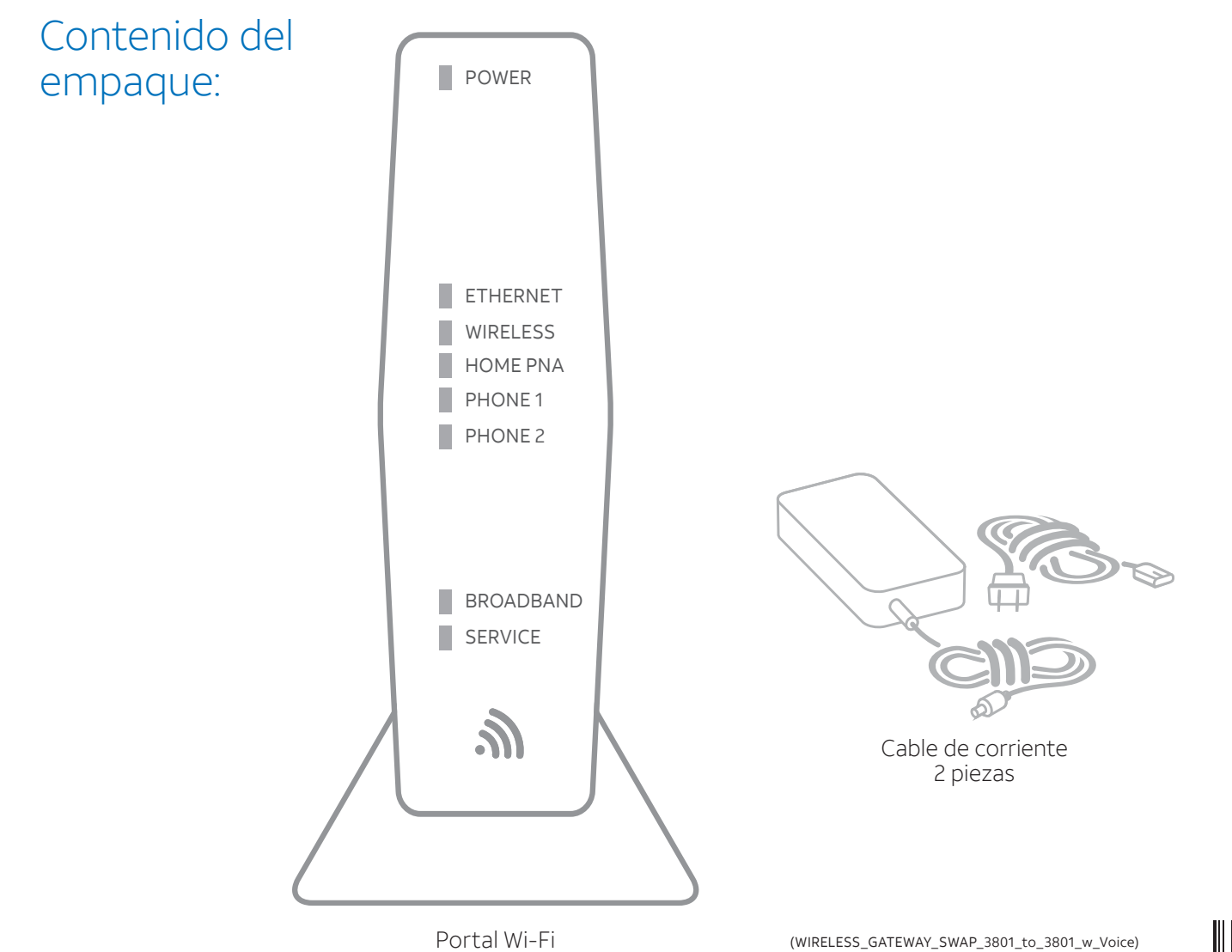

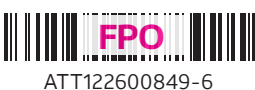

## Instalación

Tiempo aproximado: 10 minutos

#### No podrás usar los servicios de Internet y Phone mientras estés reemplazando tu portal Wi-Fi.

- **A.** Desenchufa el cable de corriente del portal Wi-Fi actual
  - Coloca el nuevo portal Wi-Fi al lado del portal Wi-Fi actual
- **B.** Transfiere una conexión de cable a la vez del puerto de color del portal Wi-Fi actual al puerto de color correspondiente del portal Wi-Fi nuevo
- **C.** Lee atentamente el adhesivo amarillo que cubre el puerto de corriente del portal Wi-Fi nuevo y quítalo
  - Conecta el cable de corriente nuevo al puerto para el cable de corriente del portal Wi-Fi nuevo y en el enchufe eléctrico

A continuación, se muestra una instalación completa. Las conexiones y los colores de los cables de tu portal Wi-Fi actual pueden variar.

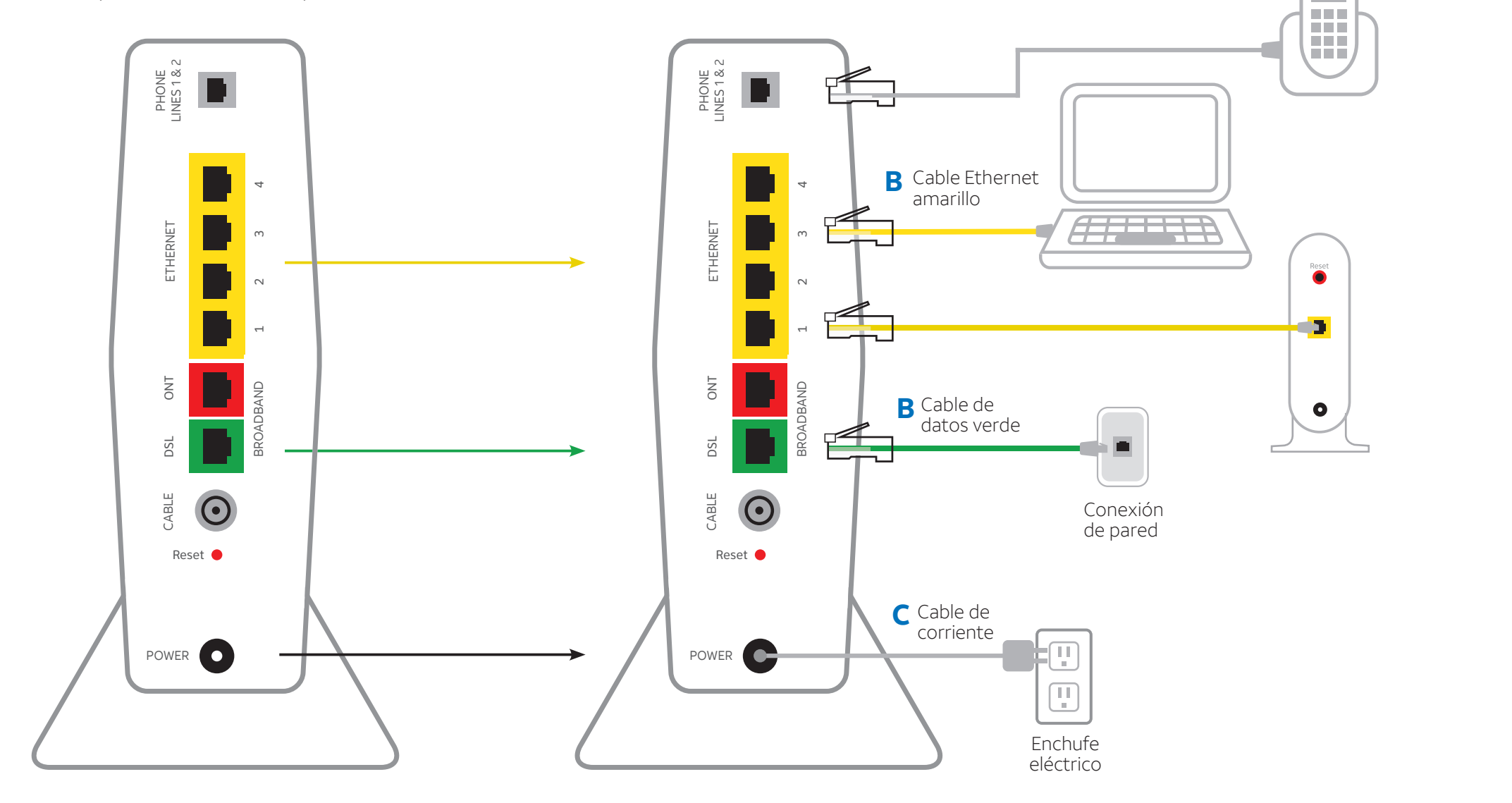

Portal Wi-Fi actual

Portal Wi-Fi nuevo

# Encendido

Tiempo aproximado: 1 a 5 minutos

Tu portal Wi-Fi se está encendiendo. Durante este lapso (hasta 5 minutos) no desenchufes el cable de corriente ni el cable de datos verde, ya que esto podría dañar permanentemente el portal Wi-Fi y demorar significativamente la activación del servicio.

**A.** Una vez completado el proceso, la luz "Service" (servicio) comenzará a parpadear y luego se pondrá de color verde sin parpadear.

Si la luz "Service" no se pone de color verde o sigue parpadeando después de 5 minutos, consulta la sección ¿Necesitas más ayuda? en el reverso de esta quía.

**B.** Para U-verse TV, reinicia los receptores de TV después de que la luz "Service" se ponga verde.

En cada televisor mantén oprimido el botón "Power" (encendido) en el receptor U-verse y la DVR durante 10 segundos.

**IMPORTANTE:** La TV en vivo puede tardar algunos minutos en aparecer. Si el televisor no responde, consulta la sección ¿Necesitas más ayuda? en el reverso de esta guía.

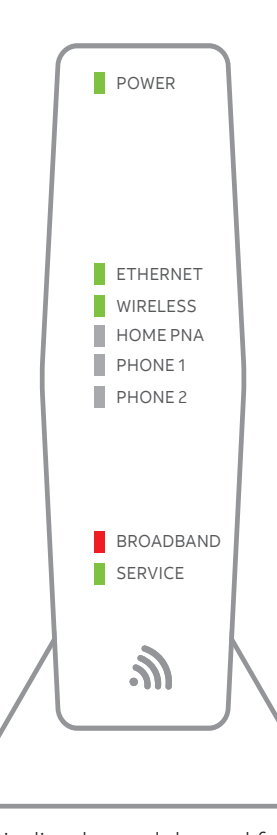

Luces indicadoras del panel frontal del portal Wi-Fi nuevo. Las luces pueden variar según la disposición.

#### **Opción 1: Conectarse mediante PC**

- un cable Ethernet
- Continúa a **B**

## Β.

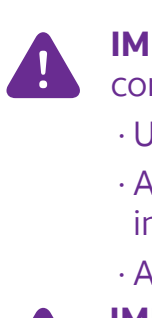

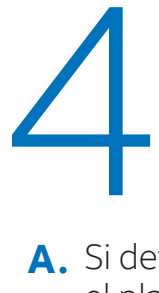

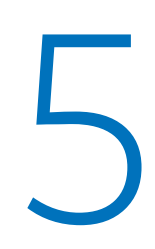

#### Acceso al Administrador residencial inteligente

Ingresa con la ID y contraseña de tu cuenta de AT&T Internet para tener tus conexiones de red al alcance de tus manos.

# Conexión Wi-Fi

Tiempo aproximado: 1 a 5 minutos

#### Nueva configuración de Wi-Fi:

A. Selecciona solo una opción para comenzar a configurar la conexión Wi-Fi.

• Conecta una laptop o PC al portal Wi-Fi con

#### **Opción 2: Conectarse mediante smartphone o tablet**

- Establece una conexión temporal usando los ajustes de Wi-Fi nuevos que encontrarás en el adhesivo amarillo en el portal Wi-Fi nuevo
- Abre los ajustes de conexión Wi-Fi de tu equipo y selecciona el nombre o la clave de tu red Wi-Fi; luego, ingresa la contraseña de Wi-Fi para conectarte a tu red.
- Continúa a B

#### Abre un navegador y ve a ufix.att.com/restore (en inglés)

• Ingresa a tu cuenta de AT&T. Si no recuerdas tu ID de usuario (dirección de correo electrónico principal de AT&T) ni contraseña, encontrarás ayuda en la pantalla de ingreso a la cuenta.

- Sigue las instrucciones que aparecen en la pantalla para transferir los ajustes de Wi-Fi actuales.
- Anota el nombre o la clave de red y la contraseña de Wi-Fi actuales en el adhesivo amarillo nuevo que viene con el kit. Coloca el adhesivo amarillo nuevo sobre el adhesivo amarillo del portal Wi-Fi nuevo.

#### **IMPORTANTE**: Si no se transfirió la configuración de Wi-Fi o si quieres usar otro nombre de red y contraseña de Wi-Fi, sigue estos tres pasos:

- · Usa los ajustes de la etiqueta amarilla o negra del portal Wi-Fi NUEVO.
- · Abre los ajustes de conexión Wi-Fi de tu equipo, selecciona el nombre o la clave de tu red Wi-Fi e ingresa la contraseña de Wi-Fi para conectarte.
- · Anota y guarda tus ajustes de Wi-Fi para consultarlos cuando conectes todos los equipos Wi-Fi. **IMPORTANTE**: Todos los ajustes personalizados para cámaras de seguridad, consolas de juegos, etc.,
- realizados en tu portal Wi-Fi original también deberán realizarse en tu portal Wi-Fi nuevo.

# Devolución fácil

- (consulta las instrucciones de devolución de tu kit)
- A. Si devuelves el equipo en el plazo de 21 días, no se cobrará el cargo de \$150.
- **B.** B. Lleva el portal y el cable de corriente originales a la Tienda UPS más cercana. Lleva tu número de cuenta de AT&T que se encuentra en el comprobante de empaque. No devuelvas otros equipos (por ejemplo, batería de respaldo, etc.).
- **C.** UPS escaneará tu equipo, entregará un recibo, empacará el equipo y lo enviará a AT&T sin costo alguno para ti.

## **5** Administrador residencial J. inteligente (solo para clientes de AT&T Internet)

Averigua cómo el Administrador residencial inteligente puede ayudarte a administrar la información de tu red Wi-Fi, conectar equipos a tu red y más.

#### El panel del Administrador residencial inteligente (Smart Home Manager, SHM) te facilita el acceso a toda la información de la red que necesitas.

• Ver tu red Wi-Fi y los equipos conectados Reiniciar fácilmente tu portal Wi-Fi

Cambiar el nombre o la contraseña de tu red Wi-Fi

#### ¿Necesitas tener un mayor control de tu red residencial?

Visita https://myhomenetwork.att.com para ver cómo administrar fácilmente todos los equipos en tu hogar.

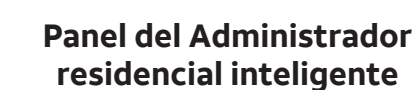

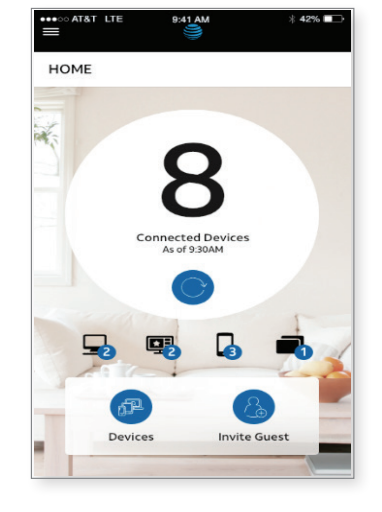

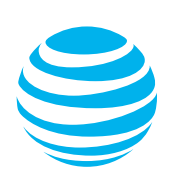